# Online submission guide for disability claims

You can conveniently and securely submit disability claims from any device<sup>\*</sup> through our member site. This guide is designed to help you through the simple and streamlined online claims submission process.

## SIGN INTO MEMBER SITE

Sign into the member site and click "Submit a disability claim" on the homepage OR select "Submit a claim" under the "Claims" tab of the main menu. Click "Disability" to begin the step-by-step guide, as outlined below.

|                                                                | ROSS'                                                                                                    |                                                                                                    |              | Good afterr                                                           | ioon, Jamie                                                                                                    |                   | Cla                                                                          |
|----------------------------------------------------------------|----------------------------------------------------------------------------------------------------|----------------------------------------------------------------------------------------------------|--------------|-----------------------------------------------------------------------|----------------------------------------------------------------------------------------------------|-------------------|------------------------------------------------------------------------------|
| ood afterr                                                     | 100n, Jamie                                                                                                    |                                                                                                    | Claims 🔻 Ben |                                                                       | ID card details.→                                                                                                    | Claims overview > | Claim history                                                                |
| Member:<br>Jamie Doe<br>Group/Policy Number:<br>123<br>Section | ID card details><br>Group Name:<br>Company XYZ<br>ID Namber:<br>12345678<br>Find Information for providers and<br>fund available is used. ID and | Here are some important actions<br>View available benefits<br>Submit a claim<br>Submit a disability claim<br>Document upload<br>User your wellness tool (Balance <sup>®</sup> )<br>Claims toblas report |              | Member:<br>Jamie Doe<br>Group/Policy Number:<br>123<br>Section<br>ABC | Group Name:<br>Company XYZ<br>ID Namber:<br>12345678<br>Find Information for providers a<br>travel assistance in your ID card<br>details | Submit a claim    | Recent claims<br>Health claims<br>Dental claims<br>Direct-bill drug claims   |
| isability claims                                               | details                                                                                                    |                                                                                                    |              | Disability claims                                                     |                                                                                                    |                   | Non-Tax Hsa claims<br>Accidental Dismembermen<br>claims<br>Disability claims |

Under disability claims, you can select the specific claim type to start the claim.

## READ THE CHECKLIST TO ENSURE YOU HAVE THE NECESSARY INFORMATION TO SUBMIT A CLAIM

Before starting the online form, confirm what is needed to submit a disability claim, such as a scanner or digital device with camera, current employment information, medical information, direct deposit information and, if applicable, details regarding the incident.

#### For online claims, you must agree and consent to the 'Electronic acknowledgement and consent' terms to start the claim and move forward.

**Note:** a link to start a paper form is also available on this page.

\*Not available on the Alberta Blue Cross® mobile application.

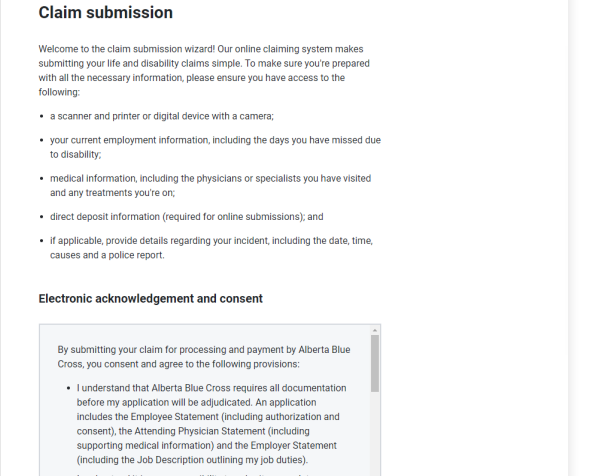

- I understand it is my responsibility to submit a complete application, and that I am responsible for any fees related to the
- I have read and agree to the online submission acknowlegement and

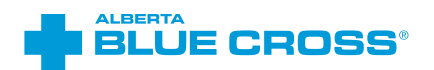

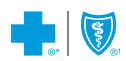

If you started the process of submitting a claim, but did not fully submit it, the following intercept will appear:

|                                                                                                    | FAQ (g) Sign out                                                                                                    |
|----------------------------------------------------------------------------------------------------|----------------------------------------------------------------------------------------------------|
| Submit disability claim                                                                                                    | Claims ▼ Benefits ▼ Providers ▼ Documents ▼ Account ▼                                                                                                    |
| Claim submission<br>Welcome to the claim submission wizard! Our on                                                                                                    |                                                                                                    |
| submitting your life and disability claims simple. 1 with all the necessary information, please ensure following:  a scanner and printer or digital device with a ca your current employment information, includin to a device with a ca                          | ch 26, 2024.<br>bmission. If<br>yver'. How to upload a<br>receipt for a claim                                                                              |
| e drasamy,     medical information, including the physicians c     and any treatments you're on;     direct deposit information (required for online s                                                                                                    | Continue<br>If your claims have been selected for<br>verification, prompt submission of<br>receipts will ensure your claim gets paid<br>in a timely mamer. |
| If applicable, provide details regarding your incident, including the date, time, causes and a police report.                                                                                                    | Follow the prompts under Claims<br>requiring documentation in the Claims<br>section to share the requested<br>documents.                                   |
| Electronic acknowledgement and consent                                                                                                    | Net uploading receipts? find out more<br>about other documents that can be<br>submitted.                                                                   |
| By submitting your claim for processing and payment by Alberta Blue<br>Cross, you consent and agree to the following provisions:<br>• Lunderstand that Alberta Blue Cross requires all documentation<br>before my application will be adjudicated. An application | Learn more about upload of<br>documents                                                                                                    |

You can choose to continue where you left off in your claim submission process, or start a new claim. You can only have one active claim at a time.

**Note:** if you save your information, resuming at a later time will allow you to review the whole process from step 1. The information will save for up to 1 year.

## **ONLINE SUBMISSION STEP-BY-STEP GUIDE**

#### **1.PERSONAL INFORMATION**

Please confirm your information. Your personal information is pre-populated with what we have in our systems. If your member information has changed, you can edit the sections and update as necessary. If everything is correct, click "Save and Continue".

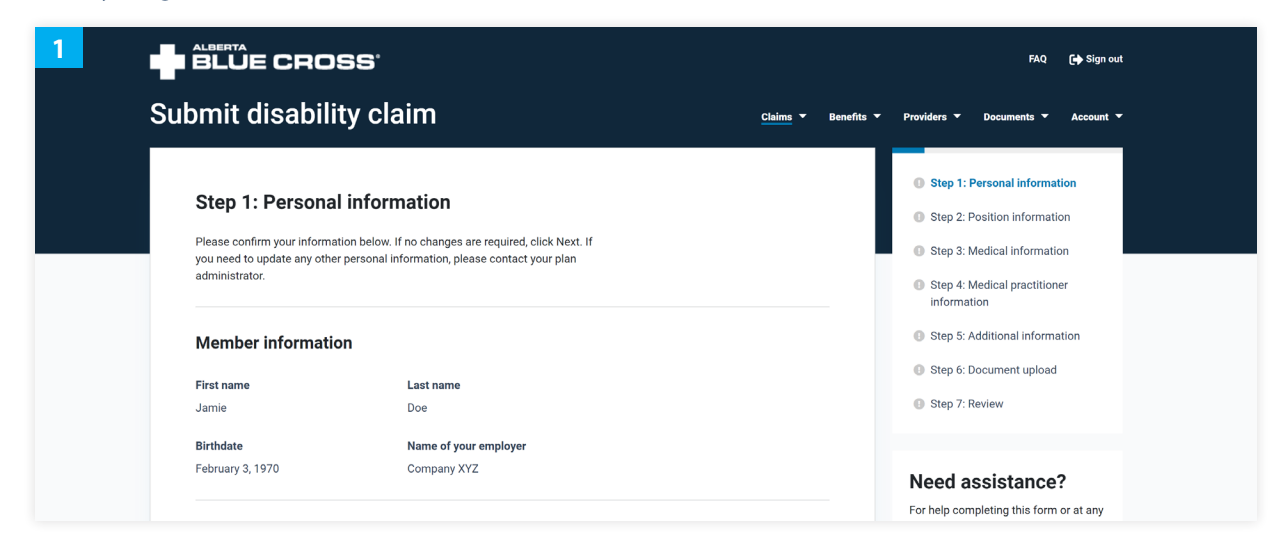

#### **2.POSITION INFORMATION**

Provide the relevant details about your current employment position and disability leave.

Note: at step 2, and all consecutive steps, you can save and exit the submission and resume at a later time.

|                                                                                                    | FAQ (Lip Sign out                                                                                                    |
|----------------------------------------------------------------------------------------------------|----------------------------------------------------------------------------------------------------|
| Submit disability claim                                                                                                    | <u>Claims</u> ▼ Benefits ▼ Providers ▼ Documents ▼ Account ▼                                                                                                    |
| Step 2: Position information<br>Please provide the relevant information about your occupation and leave due to<br>disability.<br>What is your position or job title?<br>Lorem ipsum<br>When was the last day that you worked? (MM/DD/YYYY)<br>12/12/2024 | <ul> <li>Step 1: Personal information</li> <li>Step 2: Position information</li> <li>Step 3: Medical information</li> <li>Step 4: Medical practitioner<br/>information</li> <li>Step 5: Additional information</li> <li>Step 5: Document upload</li> <li>Step 7: Review</li> </ul> |
| What is the reason that you are off work (the condition or diagnosis)? (500<br>character limit)<br>Lorem ipsum                                                                                                    | <b>Need assistance?</b><br>For help completing this form or at any<br>time in this process, you can contact<br>Life and Disability Services at                                                                                                    |

#### **3.MEDICAL INFORMATION**

Provide any medical information relevant to the disability, as well as any ongoing medical conditions. Please be as detailed as possible to improve claim processing. Depending on whether you choose the cause of disability as 'Accident' or 'Illness', the form will change accordingly and request the necessary details.

| BLUE CROSS                                                                                                    | FAQ 🕞 Sign out                                                                                                    |
|----------------------------------------------------------------------------------------------------|----------------------------------------------------------------------------------------------------|
| Submit disability claim                                                                                                    | <u>Claims</u> ▼ Benefits ▼ Providers ▼ Documents ▼ Account ▼                                                                                                    |
| Step 3: Medical information         Provide any medical information relevant to this disability, as well as any other ongoing medical conditions. Please be as detailed as possible to help us better process your claim.         What was the cause of the disability?         Accident       Illness         Was the accident work-related?         Yes       No | <ul> <li>Step 1: Personal information</li> <li>Step 2: Position information</li> <li>Step 3: Medical information</li> <li>Step 4: Medical practitioner<br/>information</li> <li>Step 5: Additional information</li> <li>Step 5: Additional information</li> <li>Step 5: Document upload</li> <li>Step 7: Review</li> </ul> |
| Do you have a Worker's Compensation Board claim for this accident?                                                                                                    | Need assistance?                                                                                                    |
| Please attach a copy of the worker's compensation claim in Step 6:<br>Document upload.                                                                                                    | For help completing this form or at any<br>time in this process, you can contact<br>Life and Disability Services at                                                                                                    |

#### **4.MEDICAL PRACTITIONER INFORMATION**

Provide the relevant details about any physician, medical practitioner or care provider information you have.

|                                                                                                    | FAQ 🛛 🕞 Sign out                                                                                                    |
|----------------------------------------------------------------------------------------------------|----------------------------------------------------------------------------------------------------|
| Submit disability claim                                                                                                    | <u>Claims</u> ▼ Benefits ▼ Providers ▼ Documents ▼ Account ▼                                                                                                    |
| Step 4: Medical practitioner information         Provide the relevant Information for any physician, medical practitioner or care provider you have seen for any health conditions. Please be as detailed as possible to help us better process your claim.         When was the first day that you saw a medical practitioner about this illness or accident? (MM/DD/YYY)         Has a medical practitioner told you when you can return to work?         Yes       No | <ul> <li>Step 1: Personal information</li> <li>Step 2: Position information</li> <li>Step 3: Medical information</li> <li>Step 4: Medical practitioner<br/>information</li> <li>Step 5: Additional information</li> <li>Step 5: Document upload</li> <li>Step 7: Review</li> </ul> |
| When can you return to work? (//M//DD//YYYY)                                                                                                    | <b>Need assistance?</b><br>For help completing this form or at any<br>time in this process, you can contact<br>Life and Disability Services at                                                                                                    |

#### **5.ADDITIONAL INFORMATION**

Provide any additional information that may be helpful in consideration of this claim application. Confirm your phone number and the best time to contact you.

| 5 | ALBERTA<br>BLUE CROSS'                                                                                                    | FAQ 🕞 Sign out                                                                                                    |
|---|----------------------------------------------------------------------------------------------------|----------------------------------------------------------------------------------------------------|
|   | Submit disability claim                                                                                                    | <u>Claims</u> ▼ Benefits ▼ Providers ▼ Documents ▼ Account ▼                                                                                                    |
|   | Step 5: Additional information Provide any additional information which may be of value in consideration of this application for benefits. (500 character limit) | <ul> <li>Step 1: Personal information</li> <li>Step 2: Position information</li> <li>Step 3: Medical information</li> <li>Step 4: Medical practitioner<br/>information</li> <li>Step 5: Additional information</li> <li>Step 5: Additional information</li> <li>Step 6: Document upload</li> </ul> |
|   | What is the best number to reach you?                                                                                                    | Step 7: Review                                                                                                    |
|   | O other                                                                                                    | Need assistance?<br>For help completing this form or at any<br>time in this process, you can contact<br>Life and Disability Services at                                                                                                    |

#### **6.DOCUMENT UPLOAD**

Upload any documents relevant to the claim. Required documents are listed under "Add documents"; please ensure you are selecting the appropriate document type before uploading. Failure to do so may prevent the file from being uploaded as expected. You can choose the document type from the drop-down selection list and then select the file to upload.

**Note:** for all disability claims, you must fill out and sign the acknowledgement and consent form. We cannot proceed with the disability claim without this signed consent form.

|                                                                                                    | FAQ 🕞 Sign out                                                                                                    |
|----------------------------------------------------------------------------------------------------|----------------------------------------------------------------------------------------------------|
| Submit disability claim                                                                                                    | <u>Claims</u> ▼ Benefits ▼ Providers ▼ Documents ▼ Account ▼                                                                                                    |
| Step 6: Document upload         Please upload any documents relevant to this claim. Ensure you are selecting the appropriate document type. Failure to do so may prevent the file from being uploaded as expected.         Possible file types include .jpgpngtff, .bmpgifpdf, .doc and .docx.         Print the <u>Acknowledgement and consent form (PDF). (a</u> Add documents            • Acknowledgement and consent | <ul> <li>Step 1: Personal information</li> <li>Step 2: Position information</li> <li>Step 3: Medical information</li> <li>Step 4: Medical practitioner<br/>information</li> <li>Step 5: Additional information</li> <li>Step 5: Additional information</li> <li>Step 6: Document upload</li> <li>Step 7: Review</li> </ul> |
| Correspondence                                                                                                    | Need assistance?<br>For help completing this form or at any<br>time in this process, you can contact<br>Life and Disability Services at                                                                                                    |

A green checkmark will appear next to a document that has been uploaded correctly. Once a document has been uploaded, you can submit more documents if needed. Our system allows up to a maximum of 10 documents to be uploaded, that collectively do not exceed 20 MB.

|                                                                                                    | _                                                                        |
|----------------------------------------------------------------------------------------------------|--------------------------------------------------------------------------|
| Ohen & Deservershandland                                                                                                    | Step 1: Personal information                                             |
| Step 6: Document upload                                                                                                    | Step 2: Position information                                             |
| Please upload any documents relevant to this claim. Ensure you are selecting the<br>appropriate document type. Failure to do so may prevent the file from being | Step 3: Medical information                                              |
| uploaded as expected.                                                                                                    | Step 4: Medical practitioner                                             |
| Possible file types include .jpg, .png, .tiff, .bmp, .gif, .pdf, .doc and .docx.                                                                                | information                                                              |
| Print the Acknowledgement and consent form (PDF).                                                                                                    | Step 5: Additional information                                           |
|                                                                                                    | Step 6: Document upload                                                  |
| Add documents                                                                                                    | Step 7: Review                                                           |
| Acknowledgement and consent                                                                                                    |                                                                          |
|                                                                                                    |                                                                          |
|                                                                                                    | Need assistance?                                                         |
|                                                                                                    | For help completing this form or at any                                  |
| Document #1 × Remove                                                                                                    | time in this process, you can contact<br>Life and Disability Services at |
| Document type Acknowledgement and consent                                                                                                    | Edmonton and area                                                        |
|                                                                                                    | 587-756-8631                                                             |

#### 6.DOCUMENT UPLOAD (continued)

If a required document has not been uploaded, or has been uploaded incorrectly, a prompt will appear in red indicating that a document is missing.

|                                                                                                    | FAQ 🕞 Sign out                                                                         |
|----------------------------------------------------------------------------------------------------|----------------------------------------------------------------------------------------|
| ıbmit disability claim                                                                                                    | <u>Claims</u> ▼ Benefits ▼ Providers ▼ Documents ▼ Account ▼                           |
| Step 6: Document upload                                                                                                    | <ul> <li>Step 1: Personal information</li> <li>Step 2: Position information</li> </ul> |
| Required document(s) of "Acknowledgement and consent" is missing.                                                                                                    | Step 3: Medical information                                                            |
| Please upload any documents relevant to this claim. Ensure you are selecting the<br>appropriate document type. Failure to do so may prevent the file from being<br>uploaded as expected. | Step 4: Medical practitioner     information     Step 5: Additional Information        |
| Possible file types include .jpgpngtiff, .bmpgif, .pdf, .doc and .docx.<br>Print the <u>Acknowledgement and consent form (PDF)</u>                                                       | Step 5: Document upload  Step 7: Review                                                |
| Add documents                                                                                                    |                                                                                        |

If additional documents are required for an existing disability claim, you can submit them through the "Upload a document" feature located on the homepage or under the "Documents" tab of the main menu.

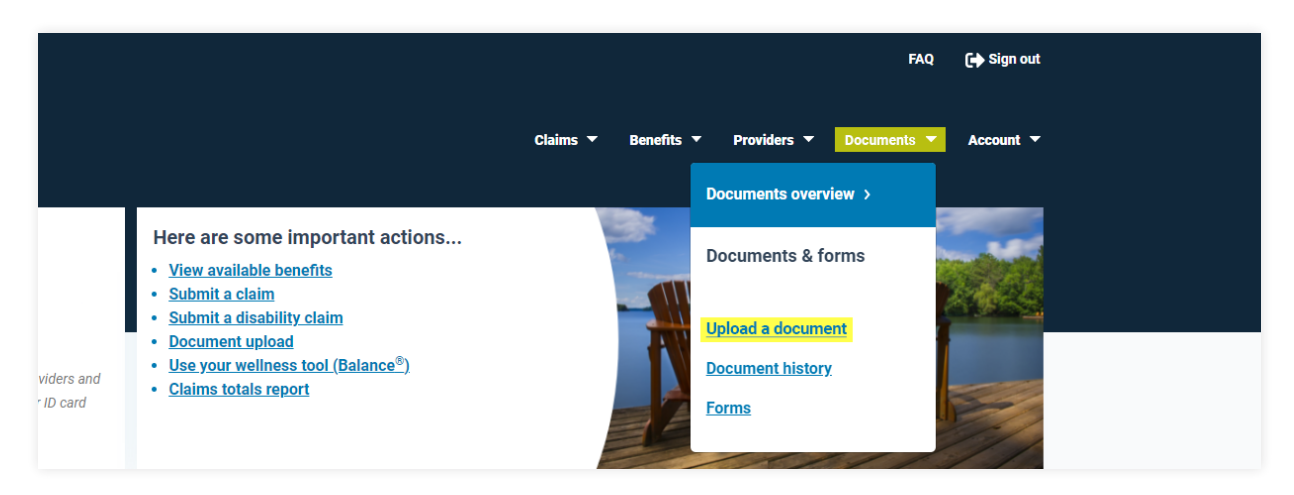

#### **7.REVIEW AND SUBMIT**

Please review all of the information you have provided and ensure it is accurate. If any information needs to be updated, click "Edit" at the top right of each section. If everything is accurate, click "Submit".

| BLUE CROS                                                                                         | S                                                                                                 | FAQ 🌘 Sign out                                                                                                    |
|---------------------------------------------------------------------------------------------------|---------------------------------------------------------------------------------------------------|----------------------------------------------------------------------------------------------------|
| Submit disability                                                                                 | v claim                                                                                           | <u>Claims</u> ▼ Benefits ▼ Providers ▼ Documents ▼ Account ▼                                                                                                    |
| Step 7: Review<br>Please review your information I<br>information needs to be updated<br>section. | below and ensure that it is accurate. If any<br>i, click the edit button at the top right of each | <ul> <li>Step 1: Personal Information</li> <li>Step 2: Position Information</li> <li>Step 3: Medical Information</li> <li>Step 4: Medical practitioner<br/>information</li> <li>Step 5: Additional Information</li> </ul> |
| First name                                                                                        | Jamie                                                                                             | Step 6: Document upload                                                                                                    |
| Last name<br>Birthdate<br>Address 1                                                               | Doe<br>Feb 12, 1973<br>123 Street ABC Ave                                                         | Step 7: Review                                                                                                    |
| City                                                                                              | Edmonton                                                                                          |                                                                                                    |
| Province/State                                                                                    | AB                                                                                                | Need assistance?                                                                                                    |
| Country                                                                                           | Canada                                                                                            | iveeu assistance?                                                                                                    |
| Postal/ZIp code                                                                                   | A1A 1A1                                                                                           | For help completing this form or at any                                                                                                    |

#### **SUBMISSION CONFIRMATION**

Once your claim is submitted, you will receive an immediate confirmation that the claim was successfully received and, if necessary, a representative will contact you to discuss next steps. At this step, you can obtain a PDF copy of the form for your records. You can click "View disability claim status" to be directed to your claim menu for the claim type submitted and to check the status of your claim.

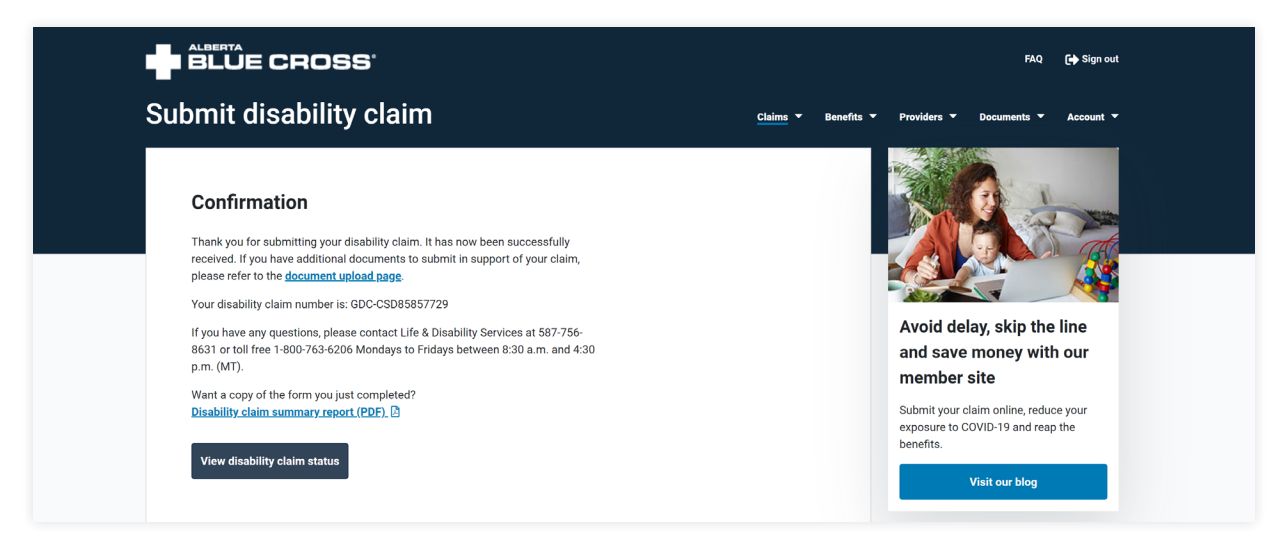

### WE'RE HERE TO HELP

If you have any questions or need help completing the online claim, please contact our Life & Disability Services team.

**Edmonton area:** 587-756-8631 **Toll-free:** 1-800-763-6206 Monday to Friday, 8:30 a.m. to 4:30 p.m. MT.

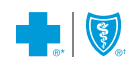